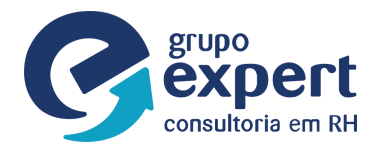

## Passo a Passo: Impressão do Holerite

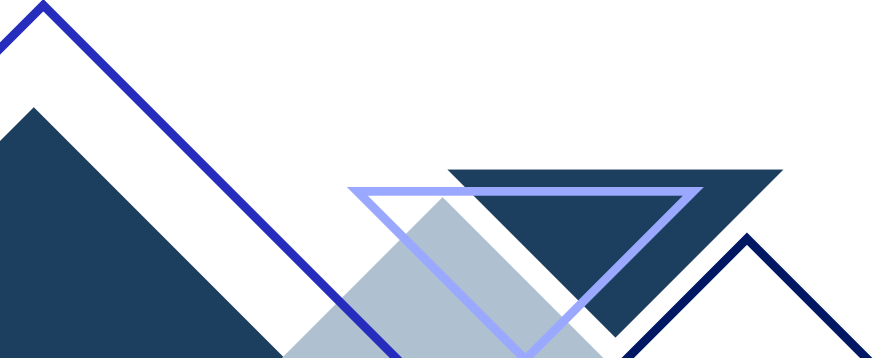

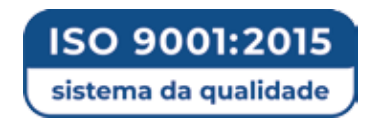

www.expertconsultoria.com.br

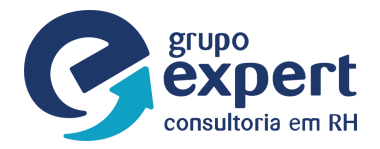

1º Passo - Clicar em "IMPRIMA SEU HOLERITE" e em seguida o login inicial será o número do seu CPF sem pontuação (Ex.: 25225225234) e a senha será sua data de nascimento completa com barra (ex.: 11/04/1983):

| a Francisco Glicério,<br>131<br>191 - Campinas, SP<br>9) 3731-8400<br>Política de privacidade<br>191 - State de privacidade | » Cadastre seu currículo<br>» Vagas disponíveis<br>» Portal do Candidato | » Informe de<br>rendimentos<br>» Imprima seu holerite<br>» Saiba como imprimir<br>» Relatório de Igualdad<br>Salarial                       |
|----------------------------------------------------------------------------------------------------|--------------------------------------------------------------------------|----------------------------------------------------------------------------------------------------|
| a Folha Fácil                                                                                                    | » vagas disponiveis<br>» Portal do Candidato                             | <ul> <li>Renoimentos</li> <li>Imprima seu holerite</li> <li>Saiba como imprimir</li> <li>Relatório de Igualdad</li> <li>Salarial</li> </ul> |
| 9) 3731-8400<br>Política de privacidade<br>a Folha Fácil                                                                    |                                                                          | » Saiba como imprimir<br>» Relatório de Igualdad<br>Salarial                                                                                |
| Política de privacidade<br>a Folha Fácil                                                                                    |                                                                          | Salarial                                                                                                    |
| a Folha Fácil                                                                                                    |                                                                          |                                                                                                    |
| senna para ter acesso.                                                                                                    |                                                                          |                                                                                                    |
|                                                                                                    | ]                                                                        | Esqueci minha Senha                                                                                                    |
|                                                                                                    |                                                                          |                                                                                                    |
|                                                                                                    |                                                                          |                                                                                                    |
| _                                                                                                    |                                                                          |                                                                                                    |

2º Passo - Clicar no botão "CLIQUE AQUI" para alterar a sua senha:

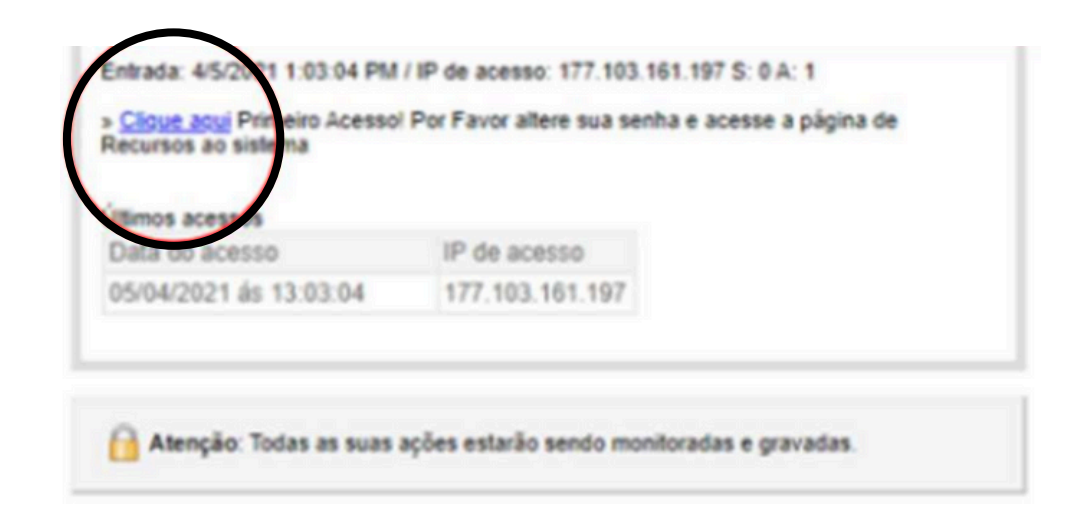

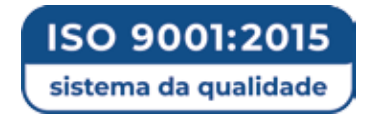

www.expertconsultoria.com.br

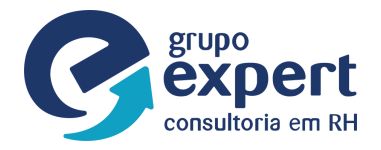

3º Passo - Pronto!! Você já está dentro da plataforma. Para ter acesso ao seu holerite é só clicar em "imprimir recibos de pagamento":

| THE PARTY                           | and Contraction                     |                     | Nivel:10 |  |
|-------------------------------------|-------------------------------------|---------------------|----------|--|
| Imprimir<br>Recibos de<br>lagamento | Imprimir<br>Recibos de<br>Beneficio | Sair do<br>Programa |          |  |
| 8                                   | 8                                   | 5                   |          |  |
| rocar Minha                         | Rescisão                            | IR(2019)            |          |  |

4º Passo - Clicar em enviar:

|                                                  | Готогасн      |
|--------------------------------------------------|---------------|
|                                                  | Preenchimento |
| Ola Funcionário : FABANA EMILIANO CHIEREM        | IONTO,        |
| Para imprimir seus Holleritys, clique no botão E | nviar abaixo. |

5º Passo - Clicar na impressora:

| Hollerit                                                                  | 1          | Folhe Faril    |            |  |  |  |
|---------------------------------------------------------------------------|------------|----------------|------------|--|--|--|
| Escolha na lista abaixo os ser                                            |            | Ditter         |            |  |  |  |
| Total de Grupos de Competência: 30<br>Dados Recibo: 6 1 18385 27187162820 |            |                |            |  |  |  |
| Competência                                                               | Quantidade | Tipo Calculo   | 100 em 100 |  |  |  |
| 03/2025                                                                   | 2          | PAGAMENTO      | 2 z        |  |  |  |
| 02/2025                                                                   | 1          | PAGAMENTO      | <b>e</b> 1 |  |  |  |
| 01/2025                                                                   | 4          | PAGAMENTO      | <b>2</b> 1 |  |  |  |
| 12/2024                                                                   |            | 24 PARCELA 130 | Sec.       |  |  |  |

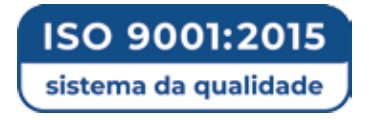

www.expertconsultoria.com.br